### Midttrafik TRAFIKADMINISTRATION

Brugermanual august-2013 vers. 1.2

## intro!

På de følgende sider vil du finde en lille og hurtig gennemgang af Midttrafik Trafikadministration.

Med Midttrafik Trafikadministration er det muligt for alle Midttrafik's leverandører at oprette og redigere de trafikmeddelelser og serviceinformationer, som vises bl.a. på Midttrafik's hjemmeside midttrafik.dk. I løbet af kort tid bliver det desuden muligt at lægge meddelelser direkte på rejseplanen.dk.

Driftsmeddelelserne oprettes direkte i modulet og kan vises med det samme på hjemmesiden.

På midttrafik.dk bliver meddelelsen automatisk knyttet til den eller de aktuelle ruter i hjemmesidens køreplansoversigt - og samtidigt på de øvrige relevante steder på hjemmesiden.

#### 

Du er ner: midtrank.ok // Kørep

#### Bybusser Herning Herning bybus

Gjellerup

Rutekort Herning Bybusse

Rutekort Herning Servicebusser

Oversigt over busholdepladser - Herning Bybusterminal
Oversigt over karsel med minibusser på Herning bybus linier

Gullestrup via Nygade - Torvet

B Gullestrup via Nørregade og Brorsonsve

#### TRAFIKINFORMATION

#### Ruteændring Periode: 29. juli 2013 - 31. juli 2013.

Fra: Gjellerupvej 8230 Åbyhøj, Århus. Afgang: 17:20. Til: Aros Allé 8000 Aarhus C, Århus. Ankomst: 17:59. Ruteendring På grund af cykelilø i Herning etableres omkarsel. Omkørsel: Fra H.C. Ørsteds Vej til venstre ad Sjællandsgade til venstre ad Dronningens Boulevard til höjre ad Solvgade til Bybusterminalen Stoppesteder der ikke betjenes: "H.C. Ørsteds Vej/Sjællandsgade E

8

8

<u>A</u> U

"H.C Ørsteds Vej/Monradsvej", "Nørregade/Th. Nielsens Gade" og "Kousgaards Plads" Vi henviser til: "H.C. Ørsteds Vej/Fredens Kirke" og

Helårskøreplan 2013/2014 (30. juni 2013 - 28. juni 2014)
 Hørinosresultat

Snejbjerg via Vestergade

#### Kun egne ruter

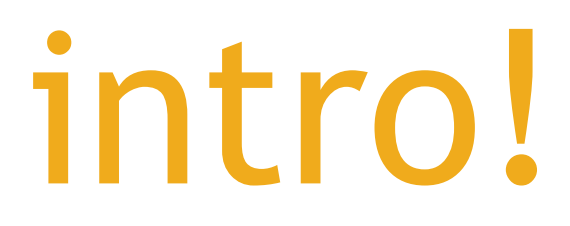

Som bruger fra et af Midttrafik's leverandører/busselskaber er det kun muligt at oprette driftsmeddelelser for egne ruter. Vi har lavet en begrænsning, så brugeren kun kan vælge egne ruter.

| Ligeledes vil det i oversigten for driftsmeddelelser være muligt at se                                                                                                    |
|----------------------------------------------------------------------------------------------------|
| alle meddelelser, som leverandøren selv har oprettet.                                                                                                    |
| -2013 23 : 59 døgnet                                                                                                    |
| Image: State State Stat |
|                                                                                                    |

#### Nem oversigt - med status

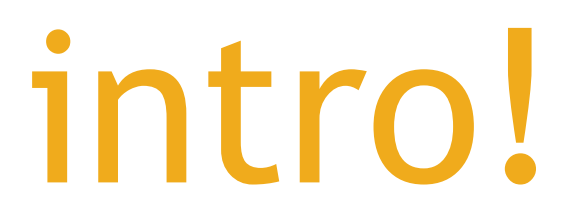

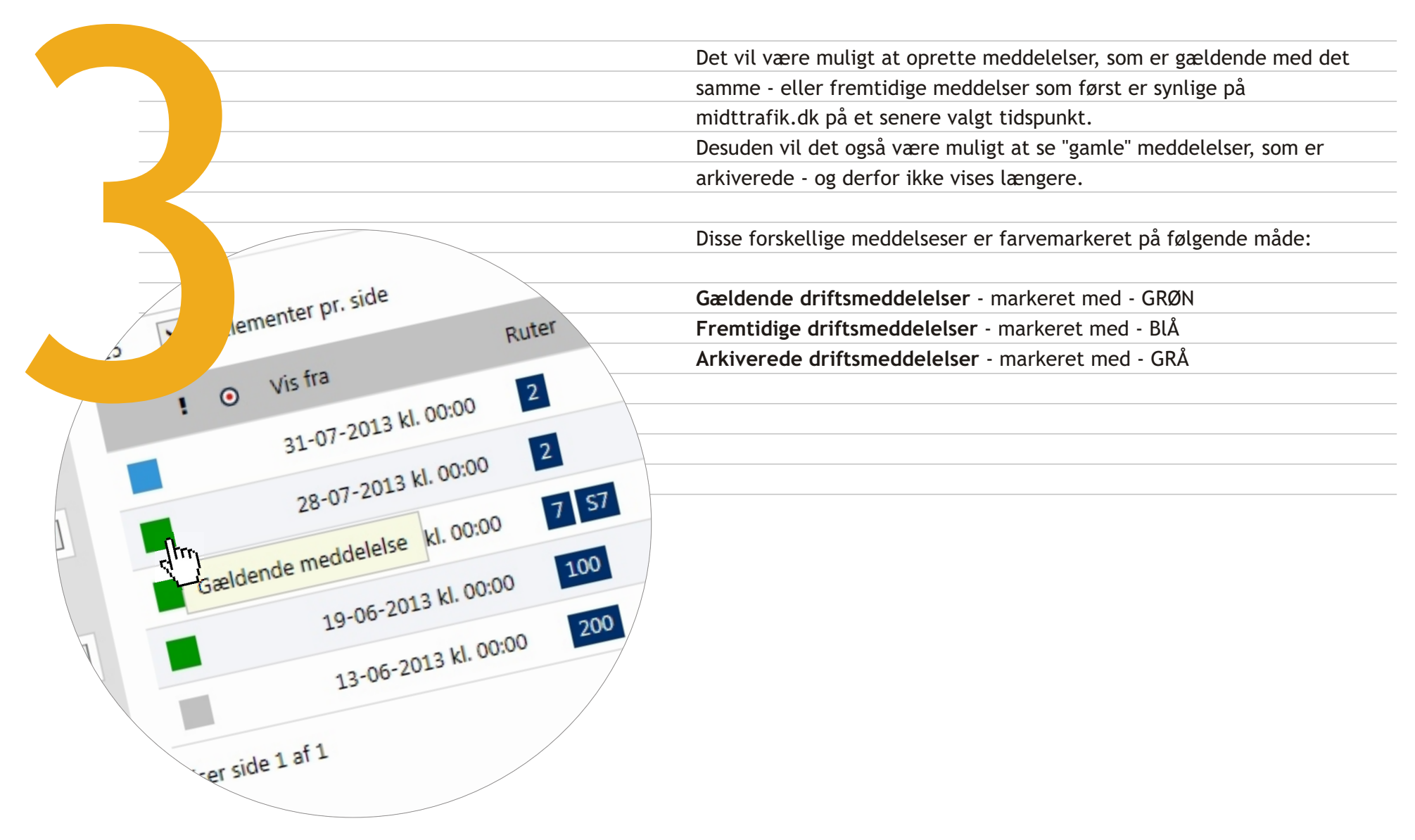

#### Oprettelse af driftsmeddelelse

## intro!

Vi har forsøgt at gøre det enkelt og hurtigt at oprette dine driftsmeddelelser.

Brugerfladen på "Opret driftsmeddelelse" guider dig frem mod den samlede info-tekst, som præsenteres på midttrafik.dk.

Vi har opdelt indtastningen i en naturligt forløb, som sikrer, at du får alle informationer korrekt med, så alle driftsinfo får fælles udseende og indhold.

Men mere om det på de følgende sider, ...

midttrafik Opret ny meddelelse Søg osdato B × Opr 15:10

#### Adgang og Login

## start!

Log ind

Trafikadministration

Log ind

Midttrafik Trafikadministration er en web-baseret applikation, hvilket betyder, at alle funktioner kan styres og indtastes via din internet browser.

Gå til følgende adresse http://trafikinfo.midttrafik.dk/

Fra Midttrafik vil du have modtaget en mail, som indeholder dine adgangs-info, bestående af et brugernavn - som er din **E-mail** - og et **kodeord**.

Du logger ind ved at indtaste disse info. I brugerprofilen kan adgangskode og navn ændres, hvis det ønskes.

Du kan evt. lade internet browseren gemme dine adgangsinfo, så du ikke igen behøver at indtaste dem på den samme computer.

Hvis du ikke kan huske kodeordet, kan du fra forsiden bruge funktionen "Glemt din adgangskode?"

#### Første skærmbillede og oversigt

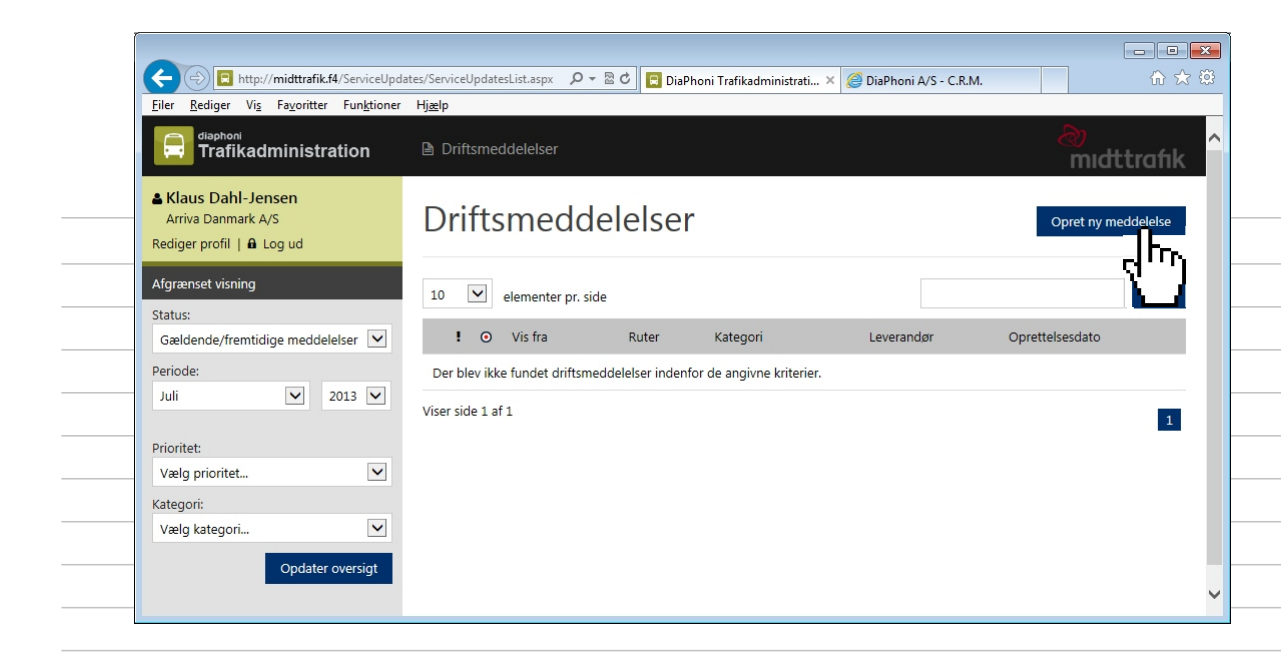

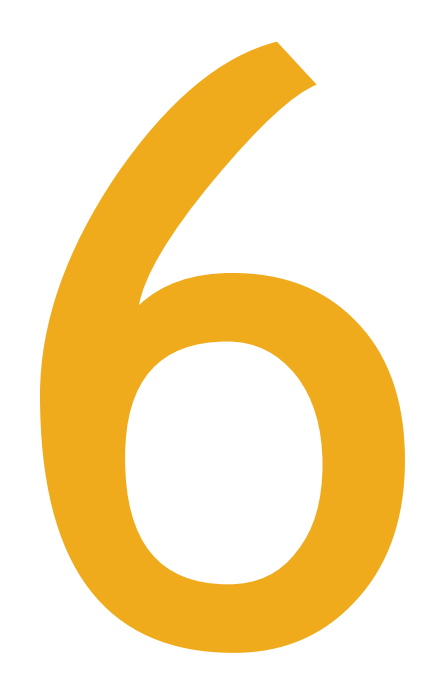

Efter login fremkommer åbningsbilledet, som samtidig vil være oversigten for dit selskabs driftsmeddelelser i indeværende måned. Det er selvfølgelig også muligt at se alle meddelelser for tidligere perioder.

Den første gang du logger ind vil listen sikkert være tom, da der endnu ikke er oprettet meddelelser.

Derfor vil dit første step være at oprette en driftsmeddelelse.

Klik på knappen "Opret ny meddelelse"

|                                                    | Comparing States States S | 오 🗸 🗟 ඊ 📔 DiaPhoni Trafikadministra           | ti ×                                                             |                                     | <br>A \$         |
|----------------------------------------------------|----------------------------------------------------------------------------------------------------|-----------------------------------------------|------------------------------------------------------------------|-------------------------------------|------------------|
|                                                    | G Driftsmeddelelser                                                                                                    |                                               |                                                                  | ė                                   | ))<br>midttrafik |
| Ny driftsmeddelelse                                | ▲ Klaus Dahl-Jensen<br>Arriva Danmark A/5<br>Rediger profil   ≜ Log ud                                                                                                    | meddelelse                                    |                                                                  |                                     |                  |
|                                                    | Tidsstyring<br><b>Gyldighedsperiode</b><br>Angiv gyldigheds -                                                                                                    | Fra: Tidspunkt:<br>30-07-2013 : I Hele døgnet | Visningsperiode *<br>Angiv den periode                           | Fra: Tidspunkt:<br>30-07-2013 :     | Hele døgnet      |
| Det nye skærmbillede anvendes ved                  | meddelelsen.                                                                                                    | Til: Tidspunkt:<br>30-07-2013 ∷ ⊠ Hele døgnet | vises på midttrafik.dk.                                          | Til:<br>30-07-2013 :                | l Hele døgnet    |
| pprettelse af den samlede nye meddelelse.          | Omfattede ruter                                                                                                    |                                               |                                                                  |                                     |                  |
|                                                    | Vælg de ruter<br>meddelelsen omfatt                                                                                                    | Ruter *                                       |                                                                  |                                     |                  |
| Alle felter markeret med *-rød stjerne skal        | _                                                                                                    |                                               |                                                                  |                                     |                  |
| om minimum indtastes.                              | Berørt afgang                                                                                                    | Starttideoualdt Sluttideoualdt                | Kategori og årsag                                                | Kategori *                          |                  |
|                                                    | Angir hvinken argan<br>meddelelsen berører                                                                                                    | 14     21                                     | weig kategori för<br>meddelelsen.                                | Vælg kategori                       | V                |
| ørste punkt som skal angives er <b>Tidsstyring</b> | -                                                                                                    | Til (vei- stednavn):                          | Vælg årsag for<br>meddelelsen.                                   | Årsag:<br>Vælg årsag                | Y                |
| af meddelelsen.                                    | -                                                                                                    |                                               |                                                                  |                                     |                  |
| ler har vi to parametre, som skal angives:         | Indholdstekster<br>Angiv en overskrift o                                                                                                    | g Overskrift *                                | Uddybende                                                        |                                     |                  |
| Gyldighedsperiode og Visningsperiode,              | indholdstekst for<br>meddelelsen.<br>Bemærk at                                                                                                    | Indholdstekst *                               | indholdstekst<br>Angiv evt. en<br>uddybende                      | B / U & C C >                       |                  |
| nvilket er nærmere beskrevet på de                 | indholdsteksten må<br>være på max. 100<br>karakterer.                                                                                                    |                                               | meddelelsen.                                                     |                                     |                  |
| ølgende sider.                                     |                                                                                                    |                                               |                                                                  |                                     |                  |
|                                                    |                                                                                                    | 100 karakterer tilbage.                       |                                                                  |                                     |                  |
|                                                    | Diverse indstilling                                                                                                    | r                                             |                                                                  |                                     |                  |
|                                                    | Prioritet<br>Vælg en prioritet for<br>meddelelsen.                                                                                                    | Normal prioritet                              | Geografisk område<br>Angiv om meddelelsen<br>omfatter et bestemt | Favrskov<br>Hedensted               | ^                |
|                                                    |                                                                                                    |                                               | geografisk område.                                               | Herning<br>Holstebro<br>Horsens     |                  |
|                                                    |                                                                                                    |                                               |                                                                  | Ikast-Brande<br>Lemvig<br>Needdiure | ~                |
|                                                    | Intern kommentar                                                                                                    |                                               |                                                                  | _                                   |                  |
|                                                    | Angiv evt. en intern<br>kommentar for                                                                                                    |                                               |                                                                  |                                     |                  |
|                                                    | meddelelsen.<br>Bemærk, at interne                                                                                                    |                                               |                                                                  |                                     |                  |
|                                                    | kommentafer inde v<br>blive vist på<br>midttrafik.dk                                                                                                    |                                               |                                                                  |                                     |                  |
|                                                    |                                                                                                    |                                               |                                                                  |                                     |                  |

Tidsstyring - Gyldighedsperiode

#### Opret ny meddelelse

Tidsstvrina

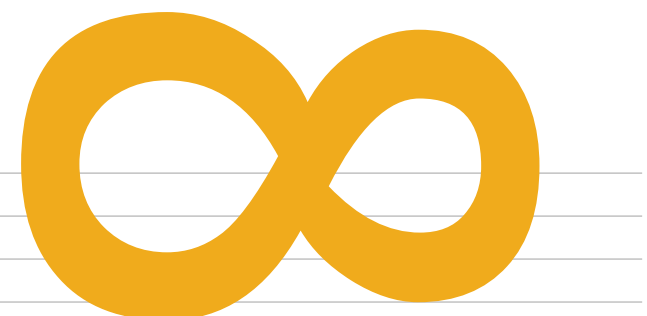

| , 5                                                                            |                  |                   |    |                |    |                        |      |               |                                               |                                                      |
|--------------------------------------------------------------------------------|------------------|-------------------|----|----------------|----|------------------------|------|---------------|-----------------------------------------------|------------------------------------------------------|
| <b>Gyldighedsperiode *</b><br>Angiv gyldigheds-<br>periode for<br>meddelelsen. |                  | Fra: Tidspunkt    |    |                |    |                        | Tids | punk<br>:     | t:<br>✔ Hele døgnet                           | Gyldighedsperiode angiver den periode som            |
|                                                                                |                  | O Juli 2013 O     |    |                | 0  | t:                     |      |               |                                               |                                                      |
|                                                                                |                  | Ma Ti On To Fr Lø |    | On To Fr Lø Sø |    | ✓ Hele døgnet Fr Lø Sø |      | ✓ Hele døgnet | Perioden kan angives på hele dage ved blot at |                                                      |
|                                                                                |                  | 1                 | 2  | 3              | 4  | 5                      | 6    | 7             |                                               | vælge en "fra og til" dato - vist i eksempel a.      |
|                                                                                |                  | 8                 | 9  | 10             | 11 | 12                     | 13   | 14            |                                               |                                                      |
| Om                                                                             | tede ruter       | 15                | 16 | 17             | 18 | 19                     | 20   | 21            |                                               | - eller perioden kan specificeres på "time:minut     |
| Væ                                                                             | e ruter          | 22                | 23 | 24             | 25 | 26                     | 27   | 28            |                                               | niveau" - vist i eksempel b. Her fjernes "flueben" i |
| me                                                                             | lelsen omfatter. | JRR.              | 30 | 31             |    |                        |      |               |                                               | "Hele døgnet", hvorefter time:minut feltet kan       |
|                                                                                |                  | R.J               |    |                |    |                        |      |               |                                               | redigeres.                                           |
|                                                                                |                  |                   |    |                |    |                        |      |               |                                               |                                                      |

#### Opret ny meddelelse

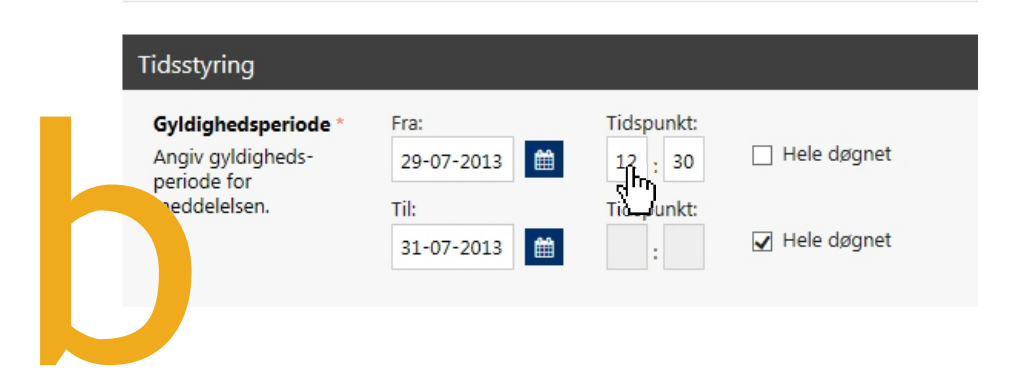

#### Tidsstyring - Visningsperiode

Herefter afgrænses visningsperioden på samme måde - på hele døgn og/eller på "time:minut niveau". Visningsperioden angiver den periode, hvor driftsmeddelelsen er synlig på hjemmesiden. Opret ny meddelelse I langt de fleste tilfælde er det hensigtsmæssigt, at meddelelsen er synlig både før og efter Tidsstyring gyldighedsperioden. **Gyldighedsperiode** Fra: Tidspunkt: Visningsperiode Fra: Tidspunkt: Hele døgnet Angiv gyldigheds-29-07-2013 🛗 Angiv den periode Hele døgnet 12 : 30 28-07-2013 periode for hvor meddelelsen skal meddelelsen vises på midttrafik.dk. Tidspunkt: Til: Visningsperiode må være max. 8 dage før ✓ Hele døgnet Hele døgnet 01-08-2013 曲 16 : 00 gyldighedsperiodens start, - og min. til efter at August 2013 Ma Ti On To Fr Lø Sø sidste omhandlende eller aktuelle tur på ruten er 0 2 3 n<sup>‡</sup> afsluttet. 7 **1** 9 10 11 5 6 Ruter omfatter 12 13 14 15 16 17 18 19 20 21 22 23 24 25 26 27 28 29 30 31

#### Omfattede ruter

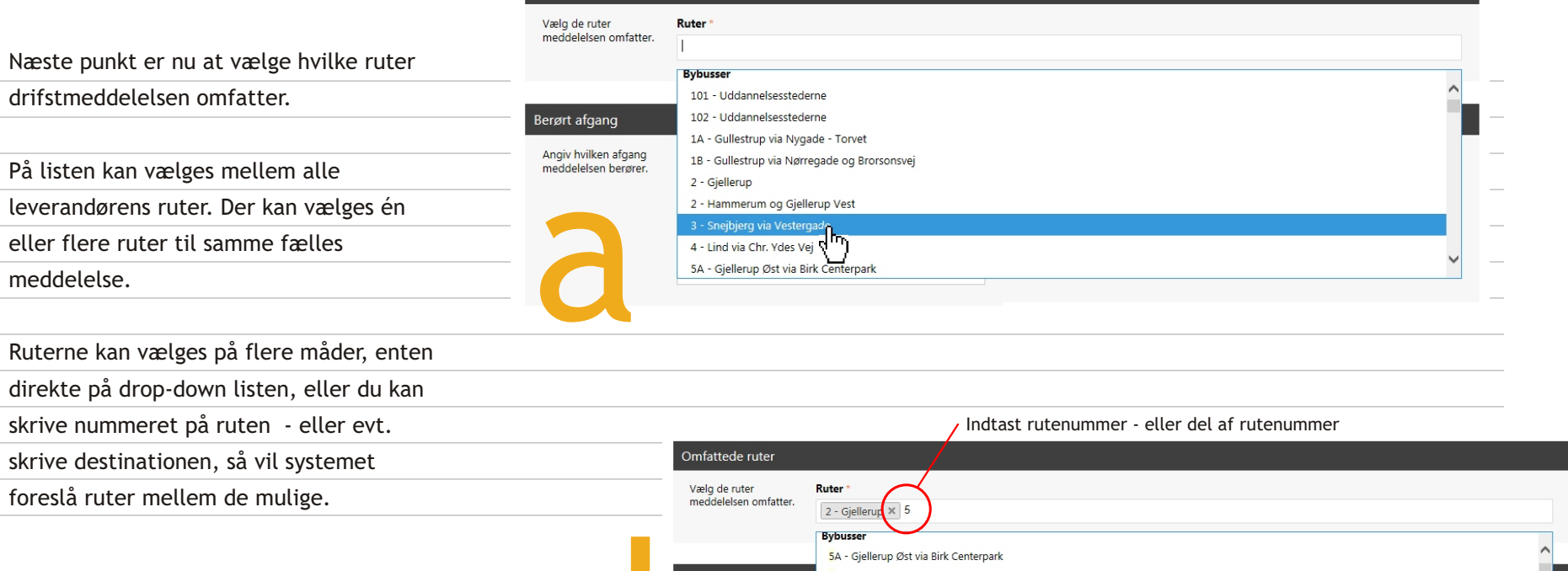

Omfattede ruter

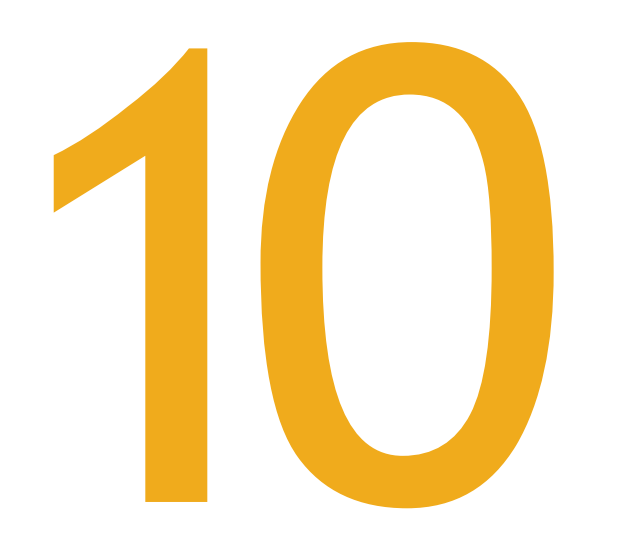

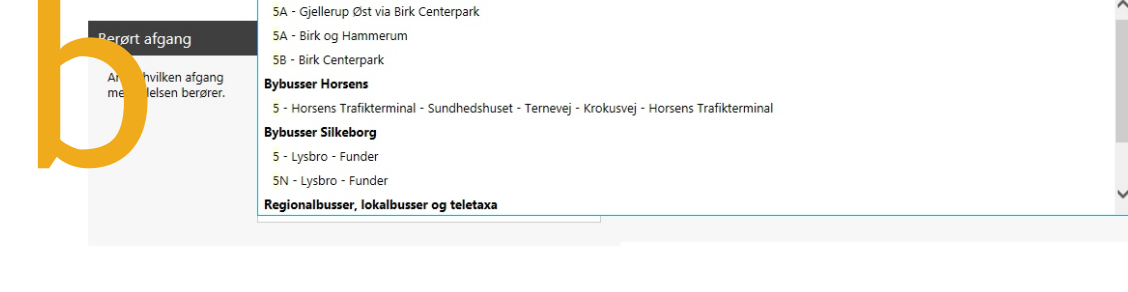

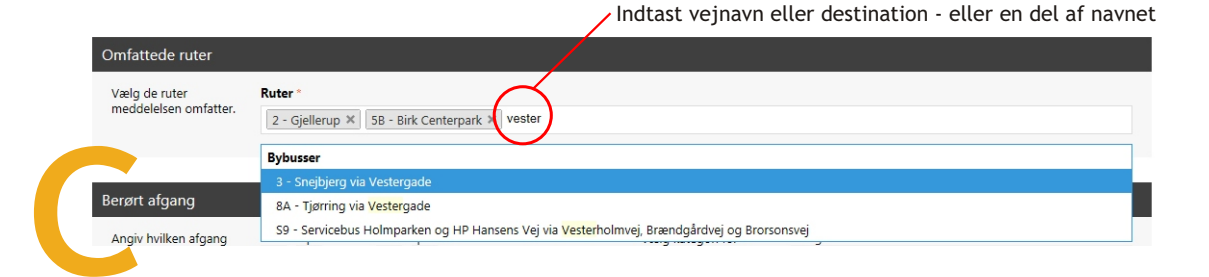

Fjerne en valgt rute

| Hvis der er valg en forkert rute, kan den | Omfattede ruter                        |                                                          |
|-------------------------------------------|----------------------------------------|----------------------------------------------------------|
| nemt fjernes ved at klikke på krydset.    | Vælg de ruter<br>meddelelsen omfatter. | Ruter *       2 - Gjellerup ×     5B - Birk Centerpark × |
|                                           | Omfattada rutar                        |                                                          |
|                                           | Vælg de ruter Rimeddelelsen omfatter.  | uter *<br>2 - Gjellerup 🗙                                |

#### Berørt afgang

| Berørt afgang        |                                             |                                         |        |                                                |  |
|----------------------|---------------------------------------------|-----------------------------------------|--------|------------------------------------------------|--|
|                      |                                             |                                         |        | Hvis driftsmeddelelsen kun gælder en enkelt    |  |
| Angiv hvilken afgang | Starttidspunkt: Sluttid                     | dspunkt:                                |        | afgang kan berørt afgang indtastes. Dette er   |  |
| meddeleisen berører. | 16 : 58                                     | :                                       |        | dog ikke et nødvendigt valg.                   |  |
|                      | Fra (vej- stednavn):                        |                                         |        |                                                |  |
|                      |                                             |                                         |        | Som standard indsættes tidspunkt lige nu i     |  |
|                      | Til (vei- stednavn):                        |                                         |        | "Starttidspunkt" - men kan selvfølgelig ændres |  |
|                      |                                             |                                         |        | eller slettes, hvis det ikke er aktuel.        |  |
|                      |                                             |                                         |        |                                                |  |
|                      |                                             |                                         |        | Ruten kan angives i "Fra" og "Til". Her vælges |  |
|                      |                                             |                                         |        | ruten efter adresse-oversigten, som hentes fra |  |
|                      |                                             |                                         |        | rejseplanen.dk, som vises i dropdown           |  |
|                      | Berørt afgang                               |                                         | к      |                                                |  |
|                      | Angiv hvilken afgang<br>meddelelsen berører | Starttidspunkt: Sluttidspunkt:          |        |                                                |  |
|                      | meddeleisen beigtet.                        | 17 : 20 17 : 59                         |        |                                                |  |
|                      |                                             | Fra (vej- stednavn):                    |        |                                                |  |
|                      |                                             | Gjellerupvej 8230 Åbyhøj, Århus         |        |                                                |  |
|                      |                                             | Til (vej- stednavn):                    | ······ |                                                |  |
|                      |                                             | aros                                    | ×      |                                                |  |
|                      |                                             | Aros Allé 8000 Aarhus C, Århus          | •      |                                                |  |
|                      |                                             | ARoS Aarhus Kunstmuseum, Nu Ch/Samling, | Aarhus |                                                |  |
|                      | Indholdstekster                             | Arøsund Havn                            |        |                                                |  |
|                      |                                             | Ærøskøbing Havn (Ærø Kommune)           |        |                                                |  |
|                      | Angiv en overskrift og<br>indholdstekst for | Årøsund, Færgevej v Gammelbrovej        |        |                                                |  |
|                      | meddelelsen.                                | Årøsund, Færgevej v Skomagervej         |        |                                                |  |
|                      | Rommerk at                                  | Årøsund, Færgevej v Sundparken          |        |                                                |  |
|                      | indholdsteksten må                          | Ærøskøbing Havn (Færge)                 | $\sim$ |                                                |  |
|                      | være på max. 100                            | Arøsunu Landevej v Havegardsvej         |        |                                                |  |
|                      | karakterer.                                 |                                         |        |                                                |  |
|                      |                                             |                                         |        |                                                |  |

#### Kategori og årsag

|                                                             |                            |                                                                                                    |                                           |                                                                               | Kategori og årsag                                   |                                        |                                                                 |   |
|-------------------------------------------------------------|----------------------------|----------------------------------------------------------------------------------------------------|-------------------------------------------|-------------------------------------------------------------------------------|-----------------------------------------------------|----------------------------------------|-----------------------------------------------------------------|---|
| -                                                           | Du ska<br>driftsn<br>hjemm | al nu vælge en <b>Kategori</b> til din<br>meddelelse. Denne kategori vises på<br>mesiden og anvendes bl.a til sortering og |                                           |                                                                               | Vælg kategori for<br>meddelelsen.<br>Vælg årsag for | Kategori: *<br>Vælg kategori<br>Årsag: |                                                                 |   |
| -                                                           | priorit                    | ering på mi                                                                                                    | idttrafik.dk.                             |                                                                               | meddelelsen.                                        | Vælg årsag                             |                                                                 |   |
| -                                                           | Ligeled                    | des kan der                                                                                                    | <sup>.</sup> vælges en <b>Årsag.</b> Dett | e valg                                                                        |                                                     |                                        |                                                                 |   |
| -                                                           | anvend                     | des dog kur                                                                                                    | n til internt brug ved                    |                                                                               |                                                     | Kategori og årsag                      |                                                                 |   |
| -                                                           | journa                     | lisering og                                                                                                    | videre håndtering.                        |                                                                               |                                                     | Vælg kategori for<br>meddelelsen.      | Kategori: *                                                     | _ |
| -                                                           | BEMÆ                       | RK, at den                                                                                                    | kategori du vælger aut                    | omatisk                                                                       |                                                     |                                        | Bus ontaget                                                     | - |
| -                                                           | indsæt                     | tes i <b>Over</b> s                                                                                                    | skrift for meddelelsen.                   |                                                                               |                                                     | Vælg årsag for<br>meddelelsen.         | Delvist udgået - kører kun en del af ruten<br>For tidlig kørsel |   |
| -                                                           | Dette                      | er for at le                                                                                                    | tte din indtastning, me                   | 'n                                                                            |                                                     |                                        | Forbikørsel<br>Forsinkelse                                      | _ |
| -                                                           | oversk<br>redige           | riften kan e<br>res.                                                                                                    | efterfølgende ændres o                    | og                                                                            |                                                     | _                                      | Kørsel indstillet<br>Ruteændring                                | - |
| -                                                           |                            |                                                                                                    |                                           |                                                                               |                                                     |                                        | Stoppested nytter<br>Stoppested nedlagt<br>Udgået tur           |   |
| Berørt afgar                                                | ng                         |                                                                                                    |                                           | Kategori og årsag                                                             | $\sim$                                              |                                        |                                                                 |   |
| Angiv hvilker<br>meddelelsen                                | n afgang<br>berører.       | Starttidspunkt:                                                                                                    | Sluttidspunkt:<br>17 : 59                 | Vælg kategori for<br>meddelelsen.                                             | Kategori: *<br>Ruteændring                          | V                                      |                                                                 |   |
|                                                             |                            | Gjellerupvej 8230                                                                                                    | Åbyhøj, Århus                             | Vælg årsag for<br>meddelersen.                                                | Årsag:<br>Veiforhold/veiarbeider                    |                                        |                                                                 |   |
|                                                             |                            | Til (vej- stednavn):                                                                                                    | rhus C Århus                              |                                                                               | ·                                                   |                                        |                                                                 | K |
|                                                             |                            | AIGS AIL DOOD A                                                                                                    |                                           |                                                                               |                                                     |                                        |                                                                 |   |
| Indholdstek                                                 | ster                       | _                                                                                                    |                                           |                                                                               |                                                     |                                        |                                                                 |   |
| Angiv en ove<br>indholdstekst<br>meddelelsen.<br>Bemærk, at | erskrift og<br>t for       | Overskrift *<br>Ruteændring<br>Incholdstekst *                                                                             |                                           | Uddybende<br>indholdstekst<br>Angiv evt. en<br>uddybende<br>indholdstekst for | B I U                                               |                                        |                                                                 |   |
| indholdstekst<br>være på max<br>karakterer.                 | ten må<br>4. 100           |                                                                                                    |                                           | meddelelsen.                                                                  |                                                     |                                        |                                                                 |   |

#### Indholdstekst - hvad driftsmeddelelsen omhandler

Under Insdholdstekster indtastes den forklarende og supplerende

beskrivelse til driftsmeddelelsen.

Overskrift - hentes automatisk fra Kategori-valget, men kan ændres

hvis det ønskes.

Indholdstekst - Er den primære forklaring på max. 100 karakterer. Denne tekst vil altid blive vist på hjemmesiden midttrafik.dk - og evt. også på rejseplanen.dk (denne funktion tilføjes senere).

Uddybende indholdstekst - Supplerende oplysninger, som vises på hjemmesiden, når brugeren søger yderligere oplysninger. Denne tekst kan formateres med Fed, Kursiv og Understreg. Ligeledes kan der indsætte links til f.eks. information eller en pdf-

fil på en anden hjemmeside.

#### Indholdstekster

Angiv en overskrift og Overskrift \* Uddybende 1 C B I indholdstekst for indholdstekst Ruteændring meddelelsen. Angiv evt. en uddybende Indholdstekst Bemærk, at indholdstekst for Omkørsel: Fra H.C. Ørsteds Vej til venstre indholdsteksten må På grund af cykelløb i Aarhus etableres meddelelsen. være på max. 100 ad Sjællandsgade til venstre ad omkørsel. karakterer. Dronningens Boulevard til højre ad Sølvgade til Bybusterminalen Stoppesteder der ikke betjenes: "H.C. Ørsteds Vej/Sjællandsgade", "H.C Ørsteds Vej/Monradsvej", "Nørregade/Th. Nielsens Gade" og "Kousgaards Plads" Vi henviser til: "H.C. Ørsteds Vej/Fredens 51 karakterer tilbage. Kirke" og "Bybusterminalen".

Indholdstekster

indholdstekst for

indholdsteksten må

være på max. 100 karakterer.

meddelelsen.

Bemærk, at

Angiv en overskrift og

Overskrift

Ruteændring

Indholdstekst

100 karakterer tilbage.

Uddybende indholdstekst

Angiv evt. en

indholdstekst for

uddybende

meddelelsen.

B I U 🚽 🗅 🖺 ⊃ C 🖷 🤏

#### Prioritet og Geografisk område

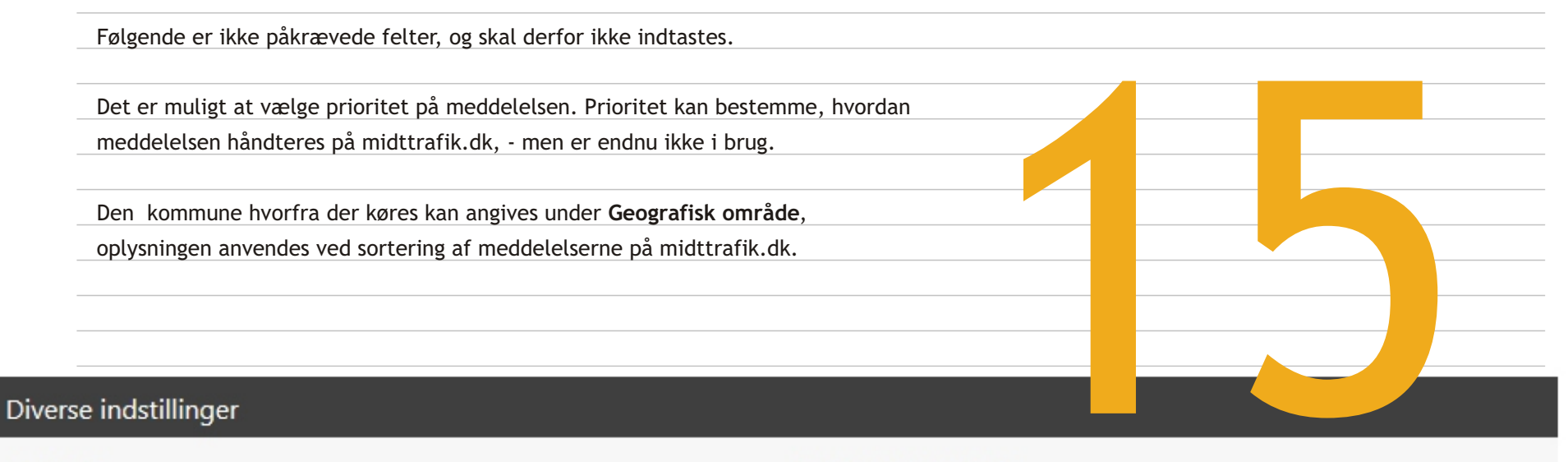

| Prioritet             |                  |              |
|-----------------------|------------------|--------------|
| Vælg en prioritet for | Normal prioritet | $\checkmark$ |
| meddeleisen.          |                  |              |

#### Geografisk område

Angiv om meddelelsen omfatter et bestemt geografisk område.

| Favrskov<br>Hedensted | ~      |
|-----------------------|--------|
| Herning               |        |
| Holstebro             |        |
| Horsens               |        |
| Ikast-Brande          |        |
| Lemvig                | $\sim$ |
| Norddiurs             |        |

#### Intern kommentar og Gem!

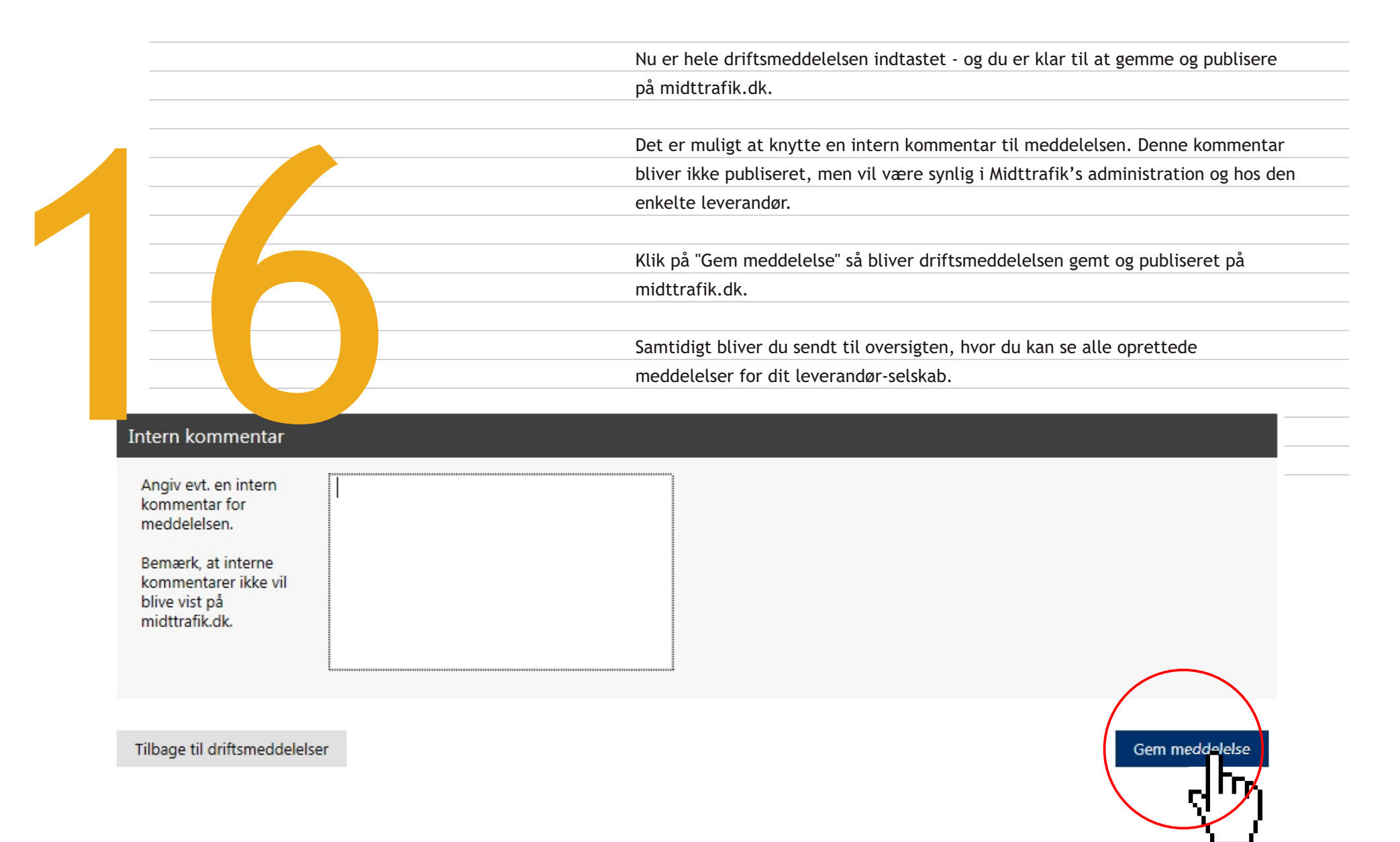

#### Oversigten af driftsmeddelelser

Nu fremgår den nye meddelelse af den samlede liste, hvor den også kan ændres eller slettes.

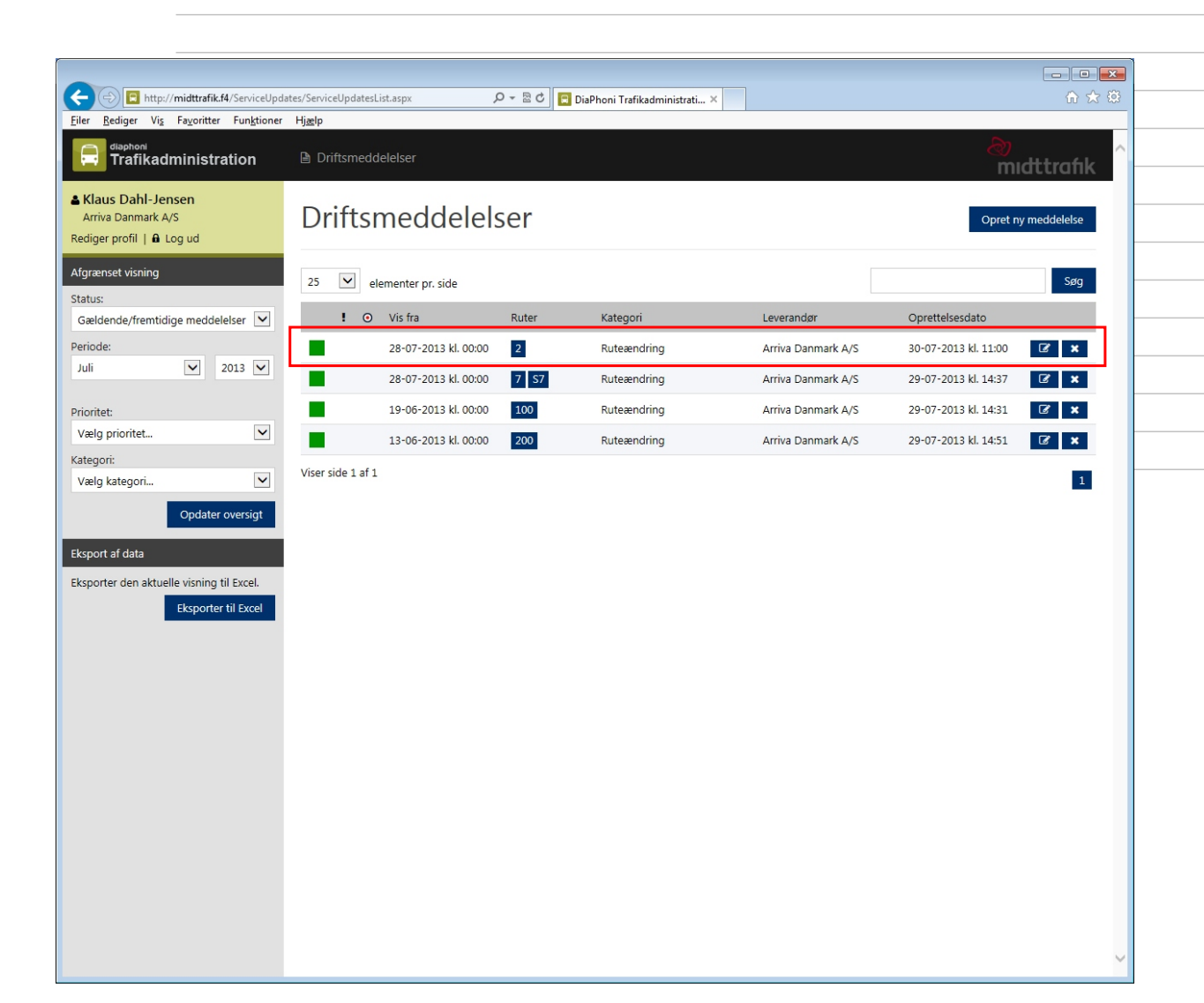

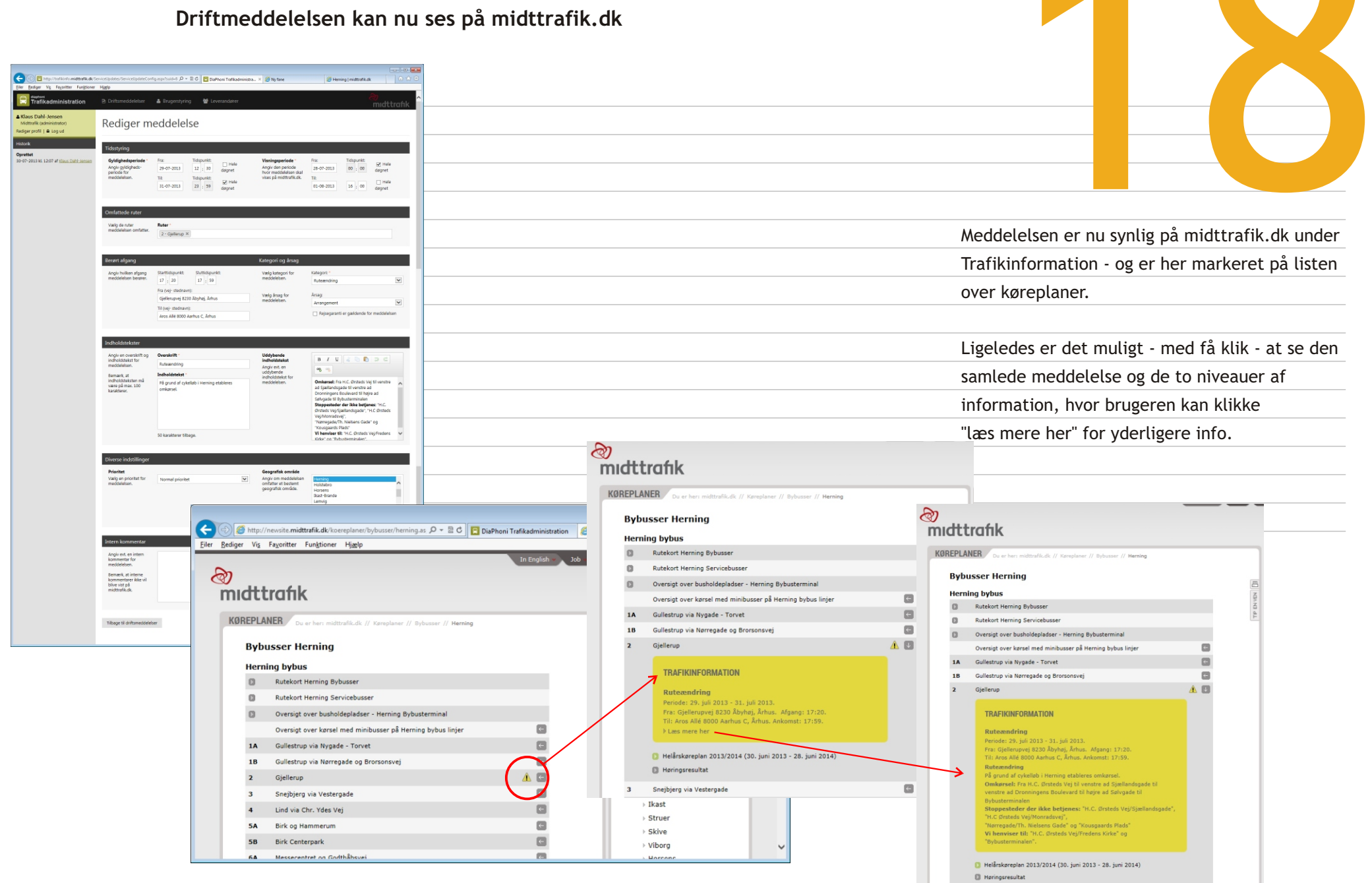

Snejbjerg via Vestergade

#### Flere muligheder på oversigt og åbningsskærm

På åbningsskærmen med oversigt er det muligt at afgrænse og redigere visning af oprettede poster.

Som standard vises Gældende og fremtidige meddelelser for indeværende måned.

Den aktuelle visning kan nemt ændres med valgmulighederne i menuen til venstre.

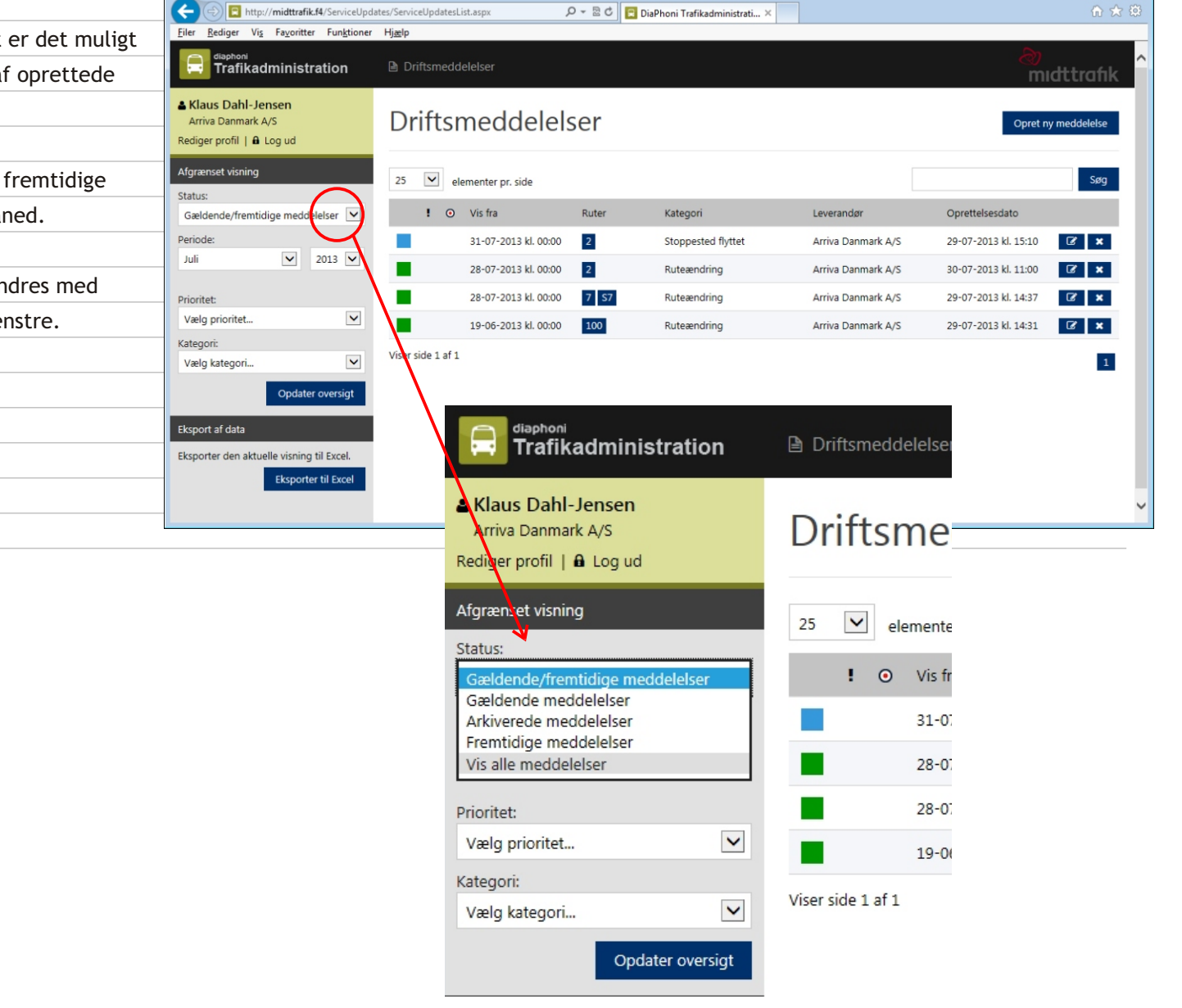

#### Forskellige status af meddelelser

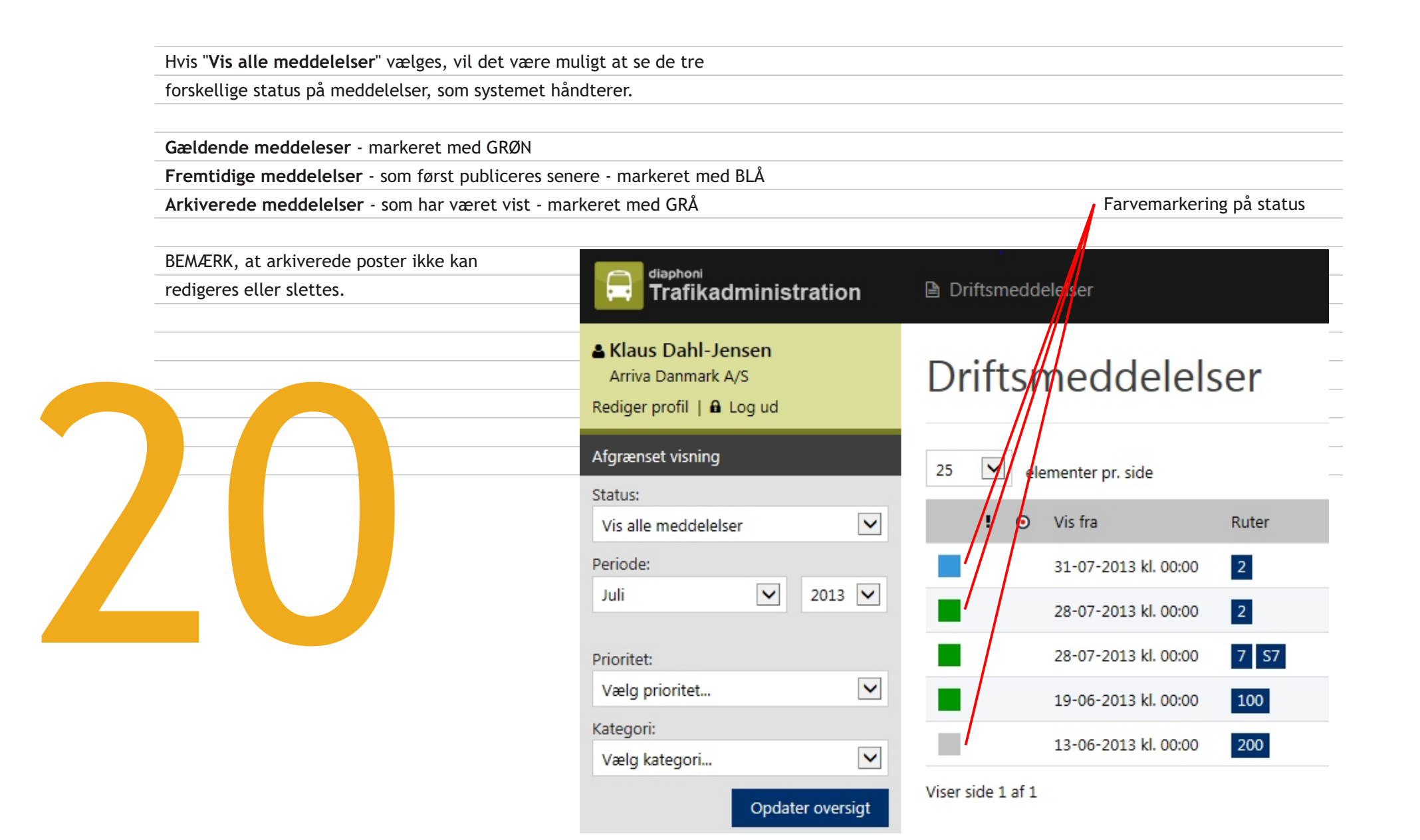

#### Månedsrapporter til afregning

![](_page_21_Figure_1.jpeg)

| X   | 🕞 🤊 • 🗠 - J=                                                    |                                           |                      |                            |                          |           | lelser_131825389 | .sv - Microsoft Excel                    |                                  |                 |        |                         |                                                    |                       |
|-----|-----------------------------------------------------------------|-------------------------------------------|----------------------|----------------------------|--------------------------|-----------|------------------|------------------------------------------|----------------------------------|-----------------|--------|-------------------------|----------------------------------------------------|-----------------------|
| F   | iler Startside                                                  |                                           |                      |                            |                          | rogrammer | Team             |                                          |                                  |                 |        |                         |                                                    |                       |
| Sa  | Klip<br>→ Kopier →<br>et<br>d → ✓ Formatpensel<br>Udklipsholder | Calibri • 11<br>F K U • E •<br>Skrifttype |                      | ■ 参· ゴ Omb<br>■ 詳 注 I Flet | ryd telesc<br>og centrer | standa    | rd               | Betinget<br>formatering - som t<br>Typos | ater Cellet<br>abel -<br>grafier | ypografi Indsæt | Slet F | Σ Auto<br>Fyld<br>∠ Ryd | Sorter og Søg og<br>Filtrer * vælg *<br>Redigering |                       |
|     | A5                                                              |                                           |                      |                            |                          |           |                  |                                          |                                  |                 |        |                         |                                                    | ۲.                    |
|     | A                                                               | В                                         | С                    |                            |                          |           |                  |                                          |                                  |                 |        |                         |                                                    | M                     |
|     | Vis fra:                                                        | Vis til:                                  | Gyldig fra:          | Gyldig til:                | Ruter: S                 | tarttidsp | Sluttidspunkt:   | Fra:                                     | Til:                             | Kategori:       | Årsag: | Overskrift:             | Indholdstekst:                                     |                       |
|     | 29-06-2013 kl. 00:00                                            | 30-02013 kl. 17:30                        | 29-06-2013 kl. 16:00 | 30-06-2013 kl. 17:30       | 3                        | 15:05     |                  |                                          |                                  | Forbikørsel     |        | Forbikørsel             | Forbikørsel                                        |                       |
|     | 19-06-2013 kl. 00:00                                            | 01-12-2013 kl. 23:59                      | 20-06-2013 kl. 00:00 | 01-12-2013 kl. 23:59       | 100                      |           |                  |                                          |                                  | Ruteændring     |        | Ruteændring             | I anledning af Marseli                             | sløbet 2013 etabler 📄 |
| 4   | 13-06-2013 kl. 00:00                                            | 27-07-2013 kl. 16:30                      | 14-06-2013 kl. 07:00 | 27-07-2013 kl. 16:30       | 200                      | 14:52     |                  | Favrskov (Holsted)                       | Søften                           | Ruteændring     |        | Ruteændring             | Alle stoppesteder på                               | Grønhøjvej i Søfter   |
| 5   |                                                                 | <u>.</u>                                  |                      |                            |                          |           |                  |                                          |                                  |                 |        |                         |                                                    |                       |
| 6   |                                                                 |                                           |                      |                            |                          |           |                  |                                          |                                  |                 |        |                         |                                                    |                       |
|     |                                                                 |                                           |                      |                            |                          |           |                  |                                          |                                  |                 |        |                         |                                                    |                       |
| 8   |                                                                 |                                           |                      |                            |                          |           |                  |                                          |                                  |                 |        |                         |                                                    |                       |
|     |                                                                 |                                           |                      |                            |                          |           |                  |                                          |                                  |                 |        |                         |                                                    |                       |
| 10  |                                                                 |                                           |                      |                            |                          |           |                  |                                          |                                  |                 |        |                         |                                                    |                       |
|     | → → driftsmedde                                                 | lelser 131825389                          | 2/                   |                            |                          |           |                  | 1                                        | 4                                | -               |        | 111                     |                                                    | ► 0                   |
| Kla | r                                                               |                                           |                      |                            |                          |           |                  |                                          |                                  |                 |        |                         | 💷 🗉 🛄 100% 🖨                                       | • •                   |

#### Personlig profil

| På "Redig | ver profil" er det mu                                                  | ligt at                                                                                             |                                                      | diaphoni<br>Trafile aluminia tota | -4:   |      |
|-----------|------------------------------------------------------------------------|----------------------------------------------------------------------------------------------------|------------------------------------------------------|-----------------------------------|-------|------|
| - ændre   | adgangskode                                                            |                                                                                                    |                                                      |                                   | ation |      |
|           |                                                                        |                                                                                                    |                                                      |                                   |       |      |
| rodigo    |                                                                        |                                                                                                    |                                                      | 🛔 Klaus Dahl-Jensen               |       |      |
| - Teuige  | ellemavn                                                               |                                                                                                    |                                                      | Arriva Danmark A/S                |       | Dri— |
| Ved ænd   | ring af øvrige data l                                                  | kontaktes Midttrafik                                                                                |                                                      | Rediger profil   🔒 Log ud         |       |      |
|           |                                                                        |                                                                                                    |                                                      | Afgrænset visning                 |       | 25   |
|           | Eiler Rediger Vig Fayoritter Funktioner                                | aspx 오 ~ 알 이 💽 Dia<br>Hjashp                                                                        | aPhoni Trafikadministrati                            |                                   |       | 20   |
|           | Trafikadministration                                                   | Driftsmeddelelser                                                                                   |                                                      | mudttrafik                        |       |      |
|           | ▲ Klaus Dahl-Jensen<br>Arriva Danmark A/S<br>Rediger profil   ♠ Log ud | Rediger profil                                                                                      |                                                      |                                   |       |      |
|           |                                                                        | Loginoplysninger                                                                                    |                                                      |                                   |       |      |
|           | -                                                                      | Dine loginoplysninger.<br>Hvis du ikke vil ændre din adgangskode, skal dette felt<br>forblive tomt. | E-mail adresse: "<br>kdj@diaphoni.dk<br>Adgangskode: |                                   |       |      |
|           |                                                                        | Brugeroplysninger                                                                                   |                                                      |                                   |       |      |
|           |                                                                        | Dine brugeroplysninger.                                                                             | Fornavn: "<br>Klaus<br>Efternavn: "<br>Dahl-Jensen   |                                   |       |      |
|           |                                                                        | Brugertype                                                                                          |                                                      |                                   |       |      |
|           |                                                                        | Hvis du vil ændres til en anden brugertype, skal du<br>kontakte en administrator ved Midttrafik.    | Du er oprettet som brugertypen: <b>Bruger</b>        |                                   |       |      |
|           |                                                                        | Leverandør                                                                                          |                                                      |                                   |       |      |
|           |                                                                        | Hvis du vil tilknyttes en anden leverandør, skal du<br>kontakte en administrator ved Midttrafik.    | Du er tilknyttet leverandøren: Arriva Danmark A/S    |                                   |       |      |
|           |                                                                        |                                                                                                    |                                                      | Opdater profil                    |       |      |

# hjælp!

| Spørgsmål og support:  | Niels Christian Bisgaard |  |
|------------------------|--------------------------|--|
|                        | Direkte: 87 40 82 62     |  |
|                        | ncb@midttrafik.dk        |  |
|                        |                          |  |
|                        |                          |  |
|                        |                          |  |
|                        |                          |  |
|                        |                          |  |
|                        |                          |  |
|                        |                          |  |
| Producent og udvikler: | DiaPhoni A/S             |  |
|                        | Vesterbro 21C            |  |
|                        | Postboks 1319            |  |
|                        | 9100 Aalborg             |  |
|                        |                          |  |